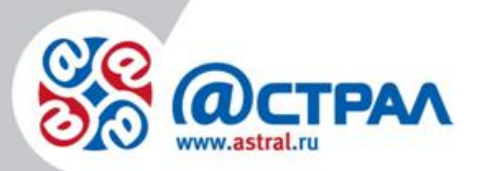

000 «АСТРАЛ-СОФТ»

# Построение пути сертификации Руководство пользователя

Версия: 1.5.7.3. Дата: 12.08.2021

Калуга

# СОДЕРЖАНИЕ

| АННОТАЦИЯ                                                                    | 3    |
|------------------------------------------------------------------------------|------|
| УСЛОВНЫЕ ОБОЗНАЧЕНИЯ                                                         | 4    |
| ТЕРМИНЫ И ОПРЕДЕЛЕНИЯ                                                        | 5    |
| 1. ПОСТРОЕНИЕ ПУТИ СЕРТИФИКАЦИИ С ПОМОЩЬЮ ПРОГРАММЫ АВТОМАТИЧЕСКОЙ УСТАНОВКИ | 6    |
| 2. ПРОВЕРКА ПРАВИЛЬНОСТИ ПУТИ ПОСТРОЕНИЯ СЕРТИФИКАЦИИ                        | 7    |
| ЗАКЛЮЧЕНИЕ                                                                   | . 16 |

## Аннотация

В настоящем документе представлена информация, позволяющая Пользователю самостоятельно произвести построение пути сертификации, начиная от промежуточных и заканчивая доверенными корневыми центрами сертификации на компьютере с сохранением всей необходимой информации.

Для корректной работы электронной подписи на компьютере Абонента помимо личной подписи устанавливаются сертификаты удостоверяющего центра и центров, которые являются промежуточными. Таким образом, формируется путь сертификации.

# Условные обозначения

| Обозначение             | Расшифровка                                                                                                    |
|-------------------------|----------------------------------------------------------------------------------------------------|
| $\overline{\mathbb{A}}$ | Блок «Внимание». Содержит информацию о важных моментах,<br>на которые следует обратить внимание. А также о возможных<br>нежелательных действиях и ошибочных ситуациях. |
| (+)                     | БЛОК « <b>Примечание».</b> Содержит рекомендации и особые<br>значения.                                                                                                 |
| Текст                   | Обозначение компонентов интерфейса, требующих активного<br>воздействия Пользователя (кнопки, флажки и т.д.)                                                            |

#### Термины и определения

Квалифицированный сертификат ключа проверки электронной подписи (КЭП) – сертификат ключа проверки ЭП, соответствующий требованиям, установленным Федеральным законом и иными принимаемыми в соответствии с ним нормативными правовыми актами, созданный аккредитованным УЦ либо федеральным органом исполнительной власти, уполномоченным в сфере ЭП, и являющийся в связи с этим официальным документом.

Ключ электронной подписи — уникальная последовательность символов, предназначенная для создания электронной подписи.

Ключ проверки электронной подписи – уникальная последовательность символов, однозначно связанная с ключом электронной подписи и предназначенная для проверки подлинности электронной подписи.

Корневой сертификат Удостоверяющего Центра — это основной сертификат, на котором выстраивается цепочка доверия сертификатам.

**Продукт** – программное обеспечение, web-сервис либо иной продукт, разработанный ООО «АСТРАЛ-СОФТ»» и предназначенный для передачи Абонентам.

Список отозванных сертификатов (СОС) – созданный Удостоверяющим центром список сертификатов ключей проверки электронных подписей, отозванных до окончания срока их действия.

СКЗИ (средство криптографической защиты информации)— это программа (служба), которая обеспечивает шифрование и дешифрование документов. Без нее не удастся использовать ЭП на компьютере.

Средства электронной подписи – шифровальные (криптографические) средства, используемые для реализации хотя бы одной из следующих функций: создание электронной подписи, проверка электронной подписи, создание ключа электронной подписи и ключа проверки электронной подписи.

Удостоверяющий центр – юридическое лицо, индивидуальный предприниматель либо государственный орган или орган местного самоуправления, осуществляющие функции по созданию и выдаче сертификатов ключей проверки ЭП, а также иные функции, предусмотренные Федеральным законом.

Электронная подпись (ЭП) — информация в электронной форме, которая присоединена к другой информации в электронной форме (подписываемой информации) или иным образом связана с такой информацией и которая используется для определения лица, подписывающего информацию.

# 1. Построение пути сертификации с помощью программы автоматической установки

Для корректного построения пути сертификации любого сертификата, выданного ООО «АСТРАЛ-СОФТ»» можно воспользоваться программой автоматической установки корневых сертификатов.

Для скачивания программы перейдите на официальный сайт <u>http://astral.ru/</u>. Выберите раздел сайта **Техподдержка** → **Астрал-ЭТ**→ раздел Файлы → Автоматическая установка корневых сертификатов (рис. 1.1., рис. 1.2.).

|                    | Техподдержка     |               |
|--------------------|------------------|---------------|
| 🧼 Астрал Отчет 5.0 | ∰Г 1С-ЭТП        | 1С-Отчетность |
| 🔁 1С-ЭДО           | Астрал Отчет 4.5 | 👰 – Астрал-ЭТ |
| 🧟 Астрал.СКРИН     | 💮 Астрал Онлайн  |               |
|                    |                  |               |

Рис. 1.1.

|               | Калуга                                                                                                    | а Отдел продаж: <b>+7 (4</b> 8 | 842) 33 | 33-074 Техподдержка: 8-800-700-39-8                                     | 4                        | Обратный звонок 🔇                                                                 |
|---------------|----------------------------------------------------------------------------------------------------|--------------------------------|---------|-------------------------------------------------------------------------|--------------------------|-----------------------------------------------------------------------------------|
| 88<br>88<br>8 | СТРАЛ Проду                                                                                                    | укты 📰 🛛 Техпод                | ддерж   | кка Блог Контакты                                                       | О компании               | Q                                                                                 |
| О продук      | те Тарифы и цены<br>получение ЭП.docx                                                                                                    | Как подключиться?<br>54.34К    | Tex     | ническая поддержка<br>Типовой регламент 796.28К<br>функционирования.pdf | 2.0.<br>per/             | Типовой 1.74М<br>памент.pdf                                                       |
| Ľ             | Порядок<br>реализации<br>функций<br>аккредитованного<br>удостоверяющего<br>центра АО<br>«КАЛУГА АСТРАЛ»<br>и исполнения его<br>обязанностей<br>(Регламент).pdf | 864.01K                        |         | Руководство пользователя<br>продукт КриптоАРМ                           | Рук<br>Лич<br>ЭТ»        | оводство пользователя<br>ный кабинет «Астрал-<br>Продукт «Астрал-ЭТ»              |
| Ľ             | Руководство пользо<br>СКЗИ ViPNet CSP                                                                                                    | вателя                         | Ľ       | Руководство пользователя<br>СКЗИ Крипто ПРО CSP                         | Инс<br>клк<br>под<br>Про | трукция по смене<br>оча электронной<br>писи для ЕГАИС ФС РАР<br>одукт «Астрал-ЭТ» |
| ß             | Руководство Польза<br>ЭП в точках выдачи                                                                                                    | ователя                        |         | Руководство по<br>обеспечению безопасности<br>использования КЭП         | Авт<br>кор               | оматическая установка<br>невых сертификатов                                       |

#### Рис. 1.2.

Либо скачайте программу установки по прямой ссылке.

После загрузки запустите файл InstallSertsAstral.exe, дважды щелкнув по нему левой кнопкой мыши. Начнется процедура автоматической установки корневых сертификатов *(рис. 1.3.)*.

| C:\Users\user\AppData\Local\Temp\7zOCD2B33DC\InstallSertsAstral.exe                                                                                                    | The second |   |
|----------------------------------------------------------------------------------------------------|------------|---|
| CertMgr Succeeded<br>CertMgr Succeeded<br>CertMgr Succeeded<br>CertMgr Succeeded<br>CertMgr Succeeded<br>CertMgr Succeeded<br>CertMgr Succeeded<br>CertMgr Succeeded<br>CertMgr Succeeded<br>CertMgr Succeeded |            |   |
|                                                                                                    |            | Ŧ |

Рис. 1.3.

## 2. Проверка правильности пути построения сертификации

Для того чтобы проверить путь построения сертификации откройте сертификат и ознакомьтесь с данной информацией. Это можно сделать несколькими способами:

## Способ 1:

Зайдите в меню «Пуск» — «Панель управления», выберите раздел «Свойства браузера» («Свойства обозревателя») *(рис. 2.1)*. Для удобства навигации установите тип просмотра «Мелкие значки».

| 🔾 🗸 🦉 🕨 Панель управления 🕨 Е      | 8се элементы панели управления 🕨   | ▼ 4 Поиск в панели управления    |
|------------------------------------|------------------------------------|----------------------------------|
| Настройка параметров компью        | гера                               | Просмотр: Мелкие значки 🔻        |
| 📕 Flash Player (32 бита)           | 🍰 Java (32 бита)                   | 🔩 Windows Anytime Upgrade        |
| 📑 Windows CardSpace                | 📑 Автозапуск                       | 💮 Администрирование              |
| 🐌 Архивация и восстановление       | 🔗 Брандмауэр Windows               | 🜮 Восстановление                 |
| 📑 Гаджеты рабочего стола           | 🛃 Графика и медиа Intel(R)         | 😬 Дата и время                   |
| 🌌 Датчик расположения и другие дат | 🔤 Диспетчер Realtek HD             | 過 Диспетчер устройств            |
| 🧧 Диспетчер учетных данных         | 🤣 Домашняя группа                  | 🕍 Защитник Windows               |
| 🖏 Звук                             | 📟 Значки области уведомлений       | 🕮 Клавиатура                     |
| Мышь                               | 🔔 Панель задач и меню ''Пуск''     | 👌 Панель управления NVIDIA       |
| 🐒 Панель управления Рутокен        | 🚨 Параметры индексирования         | 🚰 Параметры папок                |
| 🗹 Персонализация                   | 1 Подключения к удаленным рабоч    | Почта (32 бита)                  |
| 📳 Приступая к работе               | 🧱 Программы и компоненты           | 🗑 Программы по умолчанию         |
| 员 Распознавание речи               | 🚳 Родительский контроль            | 🔁 Свойства обозревателя          |
| 🕎 Система                          | 📕 Счетчики и средства производител | 📖 Телефон и модем                |
| 💶 Управление цветом                | 📧 Устранение неполадок             | 📾 Устройства и принтеры          |
| 🎎 Учетные записи пользователей     | 🖳 Центр мобильности Windows        | 🚰 Центр обновления Windows       |
| 🏲 Центр поддержки                  | 🔞 Центр синхронизации              | 🕲 Центр специальных возможностей |
| 🚆 Центр управления сетями и общи   | ] Шрифты                           | 📮 Экран                          |
| 🗃 Электропитание                   | 🔊 Язык и региональные стандарты    |                                  |
|                                    |                                    |                                  |

Рис. 2.1.

Перейдите во вкладку «Содержание» и нажмите кнопку **Сертификаты** *(рис. 2.2.)*.

#### Построение пути сертификации. Руководство Пользователя

| 👫 Свойства: Интер | рнет ? Х                                                             |
|-------------------|----------------------------------------------------------------------|
| Общие             | Безопасность Конфиденциальность                                      |
| Содержание        | Подключения Программы Дополнительно                                  |
| Родительский ко   | онтроль                                                              |
| Контро            | оль за разрешенным для                                               |
| просмо            | птра веб-содержимым. (РРодительский контроль)                        |
| Ограничение дос   | ступа                                                                |
| Ограни            | ичение доступа к информации, получаемой из                           |
| Интерн            | нета.                                                                |
| Сертификаты —     |                                                                      |
| Очис              | ючений и удостоверения подлинности.<br>тить SSL Сертификаты Издатели |
| Автозаполнение    | аполнение запоминает ранее вводившиеся                               |
| Автоза            | е и подставляет подходящие строки.                                   |
| данные            | Параметры                                                            |
| Веб-каналы и веб  | б-фрагменты                                                          |
| Веб-ка            | аналы и веб-фрагменты                                                |
| предос            | ставляют обновляемое Параметры                                       |
| содеру            | жимое веб-узлов, которое                                             |
| можно             | прочитать с помощью                                                  |
| Interne           | et Explorer и других программ.                                       |
|                   | ОК Отмена Применить                                                  |

Рис. 2.2.

В открывшемся списке сертификатов выберите требуемый и откройте его двойным щелчком левой кнопки мыши.

#### Способ 2:

Откройте сертификат ЭП с помощью СКЗИ, установленного на компьютере.

Если Вы используете ViPNetCSP, запустите программу, перейдите во вкладку «Контейнеры ключей» и дважды щелкните левой кнопкой мыши по интересующему Вас контейнеру *(рис. 2.3.)*.

#### Построение пути сертификации. Руководство Пользователя

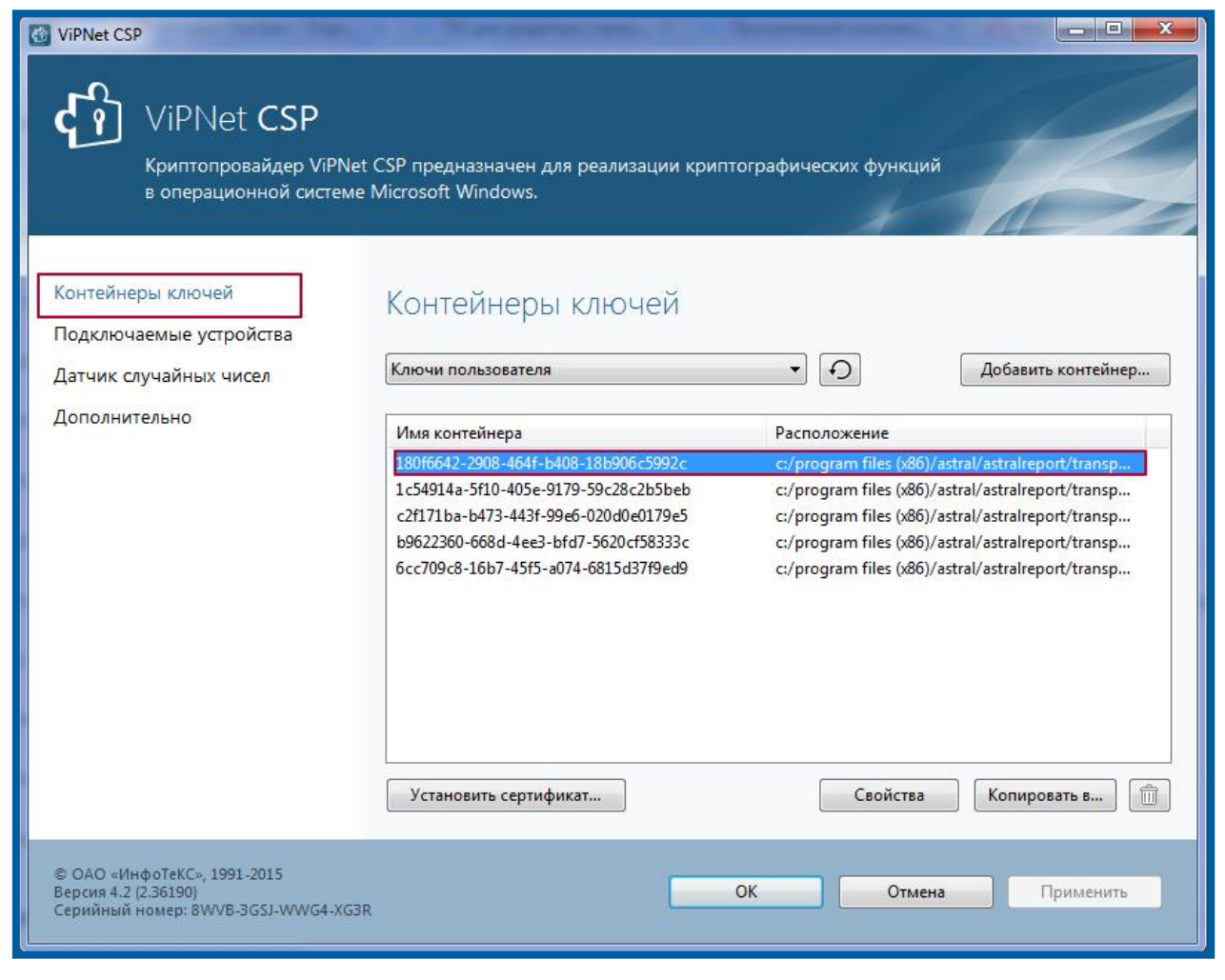

Рис. 2.3.

В появившемся окне нажмите кнопку **Открыть** *(рис. 2.4.)* либо изучите необходимую информацию внизу окна в поле «Сертификат».

| Свойства контейнера                                                               | ключей: 180f6642-2908-464f-b408-18b906c5992c                                                                                                    |
|-----------------------------------------------------------------------------------|----------------------------------------------------------------------------------------------------|
| Контейнер<br>Имя:<br>Тип:<br>Размещение:<br>Пароль доступа:                       | 180f6642-2908-464f-b408-18b906c5992c         Папка на диске         с:/program files (x86)/astral/astralreport/transport/         Сохранен на компьютере и не запрашивается при доступе к контейнеру.         Удалить         Параметры доступа                                    |
| Закрытый ключ, я<br>Серийный номер:<br>Алгоритм:<br>Дата создания:<br>Сертификат: | находящийся в контейнере<br>01 D1 FA 02 35 B5 F1 D0 00 00 00 FD FD 31 2D<br>ГОСТ Р 34.10 - 2001 EDH<br>19.08.2016 13:12:36<br>Кому выдан: Техподдержка АО<br>Кем выдан: ЗАО Калуга Астрал (УЦ 889)<br>Действителен с 19 августа 2016 г. по 19 августа 2017 г.<br>Открыть Проверить |
|                                                                                   | Эакрыть                                                                                                    |

Рис. 2.4.

Если Вы используете КриптоПро CSP, то запустите программу, перейдите на вкладку «Сервис» и нажмите кнопку **Просмотреть сертификаты в контейнере** *(рис. 2.5., рис. 2.6.)*.

| <u> </u> КриптоПро                                                                           | CSP                                                                                                    | 6                                                   | <b>X</b>                                 |
|----------------------------------------------------------------------------------------------|----------------------------------------------------------------------------------------------------|-----------------------------------------------------|------------------------------------------|
| Алгоритмы                                                                                    | Безопасность                                                                                                   | Winlogon                                            | Настройки TLS                            |
| Общие                                                                                        | Оборудование                                                                                                   | Сервис                                              | Дополнительно                            |
| ©K                                                                                           | птоПро CSP В<br>Ве<br>омпания КРИПТО-ПРО.                                                                      | ерсия продукта<br>рсия ядра СКЗИ<br>. Все права защ | а: 4.0.9944<br>1: 4.0.9017 КС1<br>ищены. |
| Лицензия –<br>Серийный н<br>Владелец:<br>Организац<br>Срок дейст<br>Тип лиценз<br>Первая уст | номер: 4040РМ00000<br>antohina-ka<br>ия: ЗАО КАЛУГА<br>гвия Постоянная<br>ии: Клиентская<br>ановка: 10.07.2018 | 1U1D3X1V7<br>АСТРАЛ<br>Вв                           | од лицензии                              |
| Язык<br>Выберите я<br>СSP вашей<br>Выберите я<br>CSP пользо<br>(умолчание                    | азык для отображения<br>учетной записи:<br>азык для отображения<br>вателей, не задавших<br>системы):           | окон УмсоконУуссязыкРусс                            | олчание систег 🔻                         |
|                                                                                              | 0                                                                                                    | КОТ                                                 | ена Применить                            |

Рис. 2.5.

#### Построение пути сертификации. Руководство Пользователя

| биптоПро                                                                                       | CSP                                                                                                    |                                                                                             |                                                                |
|------------------------------------------------------------------------------------------------|----------------------------------------------------------------------------------------------------|---------------------------------------------------------------------------------------------|----------------------------------------------------------------|
| Алгоритмы                                                                                      | Безопасность                                                                                                    | Winlogon                                                                                    | Настройки TLS                                                  |
| Общие                                                                                          | Оборудование                                                                                                    | Сервис                                                                                      | Дополнительно                                                  |
| Контейнер<br>Эти мастера<br>удалить ко<br>Протестир<br>Сертифика<br>Этот мастер<br>в контейнер | закрытого ключа<br>а позволяют протести<br>нтейнер закрытого кл<br>ювать Скопира<br>гы в контейнере закры<br>о позволяет просмотре<br>ре закрытого ключа, и | ровать, скопир<br>юча с носителя<br>овать<br>ытого ключа<br>еть сертифика<br>и установить и | овать или<br>а.<br>Удалить<br>гы, находящиеся<br>к в хранилище |
| Личный сер<br>Этот мастер<br>контейнеро<br>хранилище                                           | ов.<br>Просмотреть<br>тификат<br>о позволяет связать се<br>м закрытого ключа, у                                                                             | сертификаты в<br>ертификат из ф<br>становив этот                                            | з контейнере<br>райла с<br>сертификат в                        |
|                                                                                                | Установи                                                                                                    | ть личный сер                                                                               | тификат                                                        |
| Пароли заки<br>Эти мастера<br>ключей или<br>Измен                                              | рытых ключей<br>а позволяют изменить<br>удалить запомненные<br>ить пароль                                                                                   | пароли (ПИН-к<br>е ранее пароли<br>Удалить запом                                            | оды) закрытых<br>ненные пароли                                 |
| VISMEN                                                                                         | ить пароль                                                                                                    | лдалить запом                                                                               | пеппые пароли                                                  |
|                                                                                                | OH                                                                                                    | итО (                                                                                       | ена Примени                                                    |

Рис. 2.6.

Затем нажмите кнопку Обзор (рис.2.7.).

| 😥 Сертификаты в контейнере закрытого ключа                                                                                 |
|----------------------------------------------------------------------------------------------------|
| Контейнер закрытого ключа<br>Введите или укажите контейнер закрытого ключа для просмотра<br>сертификатов в этом контейнере |
|                                                                                                    |
| Имя ключевого контейнера:                                                                                                  |
| O <u>6</u> 30p                                                                                                    |
| Введенное имя задает ключевой контейнер:                                                                                   |
| Выберите CSP для поиска ключевых контейнеров:                                                                              |
| Crypto-Pro GOST R 34. 10-2001 Cryptographic Service Provider 🔹                                                             |
| < <u>Н</u> азад Далее > Отмена                                                                                             |

Рис. 2.7.

Из списка контейнеров выберите необходимый контейнер и нажмите кнопку **ОК** (*рис. 2.8.*).

| ыбор ключевог  | о контейнера                         | 0:09: |
|----------------|--------------------------------------|-------|
| В списке показ | ывать:                               |       |
| • Дружестве    | нные имена 💿 Уникальные имена        |       |
| Считыватель    | Иня контейнера                       | _     |
| Aktiv Co. ru   | 1462dd36-bbba-4f08-9596-caace6a4c050 | 1     |
| Aktiv Co. ru   | 7a55761e-398d-4fd0-bcc0-8c9d95e6259a | 1.    |
|                |                                      |       |
|                |                                      |       |
|                |                                      |       |

Рис. 2.8.

Нажмите кнопку **Далее**. В открывшемся окне нажмите кнопку **Свойства** *(рис. 2.9.)*.

| ⊵ Сертификаты в к                                             | онтейнере закрытого ключа                                        |  |
|---------------------------------------------------------------|------------------------------------------------------------------|--|
| Сертификат для просмотра<br>Просмотрите и выберите сертификат |                                                                  |  |
| Сертификат:                                                   | 242 %                                                            |  |
| Субъект:                                                      | OFPH=1021001121010, STREET=DEDEMONSTEDEMUNICIPATION, E=roman     |  |
| Поставщик:                                                    | STREET = "Repayaer Tepewarere", p. 6", OFDH-1024001424040, NHH=( |  |
| Действителен с:                                               | 24 мая 2018 г. 15:43:00                                          |  |
| Действителен по:                                              | 24 мая 2019 г. 14:46:40                                          |  |
| Серийный номер:                                               | 0                                                                |  |
|                                                               | Установить Свойства<br>Обзор                                     |  |
|                                                               | < Назад Готово Отмена                                            |  |

Рис. 2.9.

После открытия сертификата электронной подписи изучите содержимое строк «Кем выдан» и «Действителен с и по», для того чтобы убедиться, что Вы открыли необходимый сертификат *(рис. 2.10.)*.

| ⊵ Сертификат                                                                                                    |    |  |
|----------------------------------------------------------------------------------------------------|----|--|
| Общие Состав Путь сертификации                                                                                                    |    |  |
| Сведения о сертификате                                                                                                    |    |  |
| Этот сертификат предназначается для:                                                                                                    |    |  |
| <ul> <li>Подтверждает удаленному компьютеру<br/>идентификацию вашего компьютера</li> <li>Защищает сообщения электронной почты</li> <li>Класс средства ЭП КС1</li> <li>Класс средства ЭП КС2</li> <li>1.2.643.6.3</li> </ul> |    |  |
| Кому выдан: эло талуга леграл                                                                                                    |    |  |
| Кем выдан: ЗАО "КАЛУГА АСТРАЛ"                                                                                                    |    |  |
| Действителен с 24. 05. 2018 по 24. 05. 2019<br>Р Есть закрытый ключ для этого сертификата.                                                                                                    |    |  |
| Установить сертификат с соответствующим зак<br>Подробнее о сертификатах                                                                                                    | pi |  |
| ОК                                                                                                    |    |  |

Рис. 2.10.

Для проверки корректности построения пути сертификации перейдите на вкладку **Путь сертификации**. Должен быть отображен следующий путь: Головной удостоверяющий центр — ООО «АСТРАЛ-СОФТ»» — Ваша организация *(рис. 2.11.)*:

| Сертификат                                                                  |  |  |
|-----------------------------------------------------------------------------|--|--|
| Общие Состав Путь сертификации                                              |  |  |
| Путь сертификации                                                           |  |  |
| Головной удостоверяющий центр<br>ЗАО "КАЛУГА АСТРАЛ"<br>ЗАО "Калуга Астрал" |  |  |
|                                                                             |  |  |
|                                                                             |  |  |
|                                                                             |  |  |
| Просмотр сертификата                                                        |  |  |
| Состояние сертификата:                                                      |  |  |
| Этот сертификат действителен.                                               |  |  |
| Подробнее о <u>путях сертификации</u>                                       |  |  |
| ОК                                                                          |  |  |

Рис. 2.11.

#### Заключение

Вышеперечисленные действия помогут Вам корректно произвести построение пути сертификации на компьютере.

Если в процессе построения пути сертификации у Вас возникли вопросы, ответы на которые не были представлены в данной инструкции, Вы можете обратиться в службу технической поддержки по телефонам:

- Калуга (4842) 788-999;
- Москва (495) 663-73-58;
- Санкт-Петербург (812) 309-29-23.